## Area charts

Area Chart ကို ပြောင်းလဲသော အချိန်နှင့်အမှု ဖြစ်ပေါ်နေသည့် ကိန်းဂကန်းတန်ဖိုး ထုထည်ပမာကကို ပြသသည့်နေရာတွင် သုံးပါသည်။ ဥပမာ - အချိန်နှင့်အမှု ရရှိနေသော အမြတ်ငွေပမာကကို ကြည့်လိုလျှင် Area Chart ဖြင့် ပြသလေ့ရှိပါသည်။ ကိန်းဂကန်းများ၏ စုစုပေါင်းတန်ဖိုးများကို ဆွဲပြခြင်းအားဖြင့် စုစုပေါင်းပမာကာတွင် ပါဝင်နေသော အမျိုးအစား တစ်ခုချင်းစီ၏ အချိုးအစားကိုပါ တွေ့မြင်နိုင်ပါသည်။

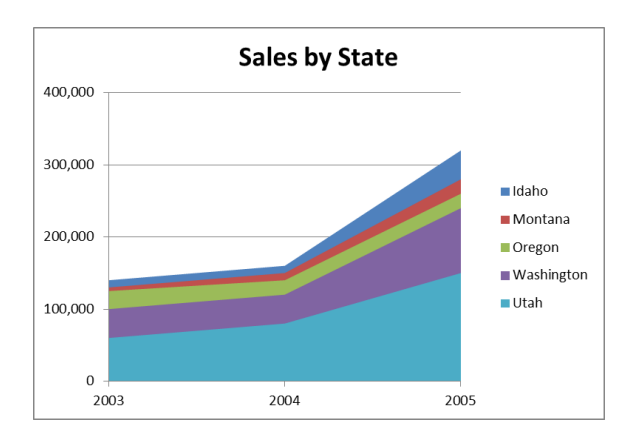

## ပြုလုပ်ပုံမှာ -

- Open the sample data file: "Distance\_Learning\_Excel2010-2016\_Area\_Chart\_Version1\_18Jun2019\_SampleData.xlsx", and then go to "Area" sheet
- 2. Select data table
- 3. Click Insert -> Charts -> line or Area -> 2D Area -> Area
- 4. Format Chart
- Select the Chart
- Click on Chart title -> double click on the Text and type "Sales by State"
- Go to "Design" tab -> Data -> Switch Row/Column
- Design tab -> Add Chart Element -> Legend -> Right

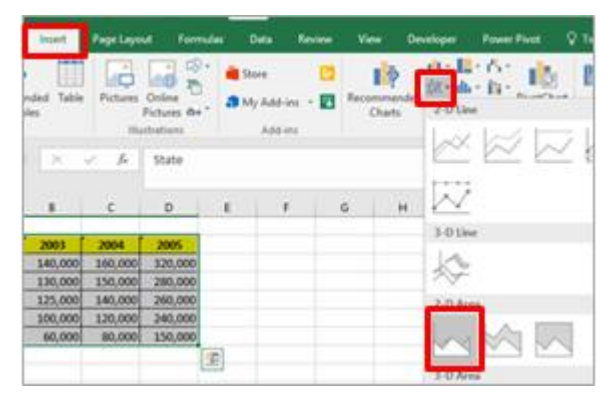